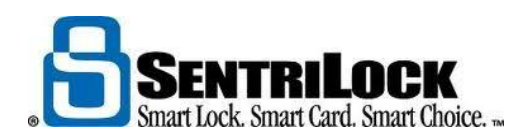

## HOW TO CHANGE YOUR SENTRICARD<sup>®</sup> PIN

You'll use your PIN and SentriCard<sup>®</sup> to operate lockboxes in your Association. For security purposes, you should keep your pin private and NEVER write in on your SentriCard<sup>®</sup>

Use the following instructions to change your PIN:

- Use the SentriLock Card Utility to login to the REALTOR<sup>®</sup> Lockbox Web Site. Insert your SentriCard<sup>®</sup> into the card reader attached to your PC or your Broker's office PC. The SentriLock Card Utility will display the Login window. If the SentriLock Card Utility does not display the Login window, click Start | Programs | SentriLock Card Utility | SentriLock Card Utility. The SentriLock Card Utility will detect your ID and fill in the SentriLock ID field automatically. Enter your password in the Password field. Click Login to access the Main Menu window.
- 2. In the Card Functions pane, click Change SentriCard<sup>®</sup> PIN.
- 3. On the **Change PIN** window enter your new PIN in the **New PIN** and **Confirm New PIN** fields.
- 4. Click Save Changes.
- 5. Remove your SentriCard<sup>®</sup> from the card reader and insert it into a lockbox.
- 6. After the lockbox displays the **CODE** light, enter your new PIN and press **ENT**. If the lockbox displays the **READY** light, your new PIN is working. If the lockbox alternates the **CODE** and **ERROR** lights, you entered an incorrect PIN.